# Honeywell

# V5004T

Kombi-QM Pressure Independent Balancing and Control Valve/ Druckunabhängiges Strangregulier- und Regelventil Installation Instructions | Einbauanleitung

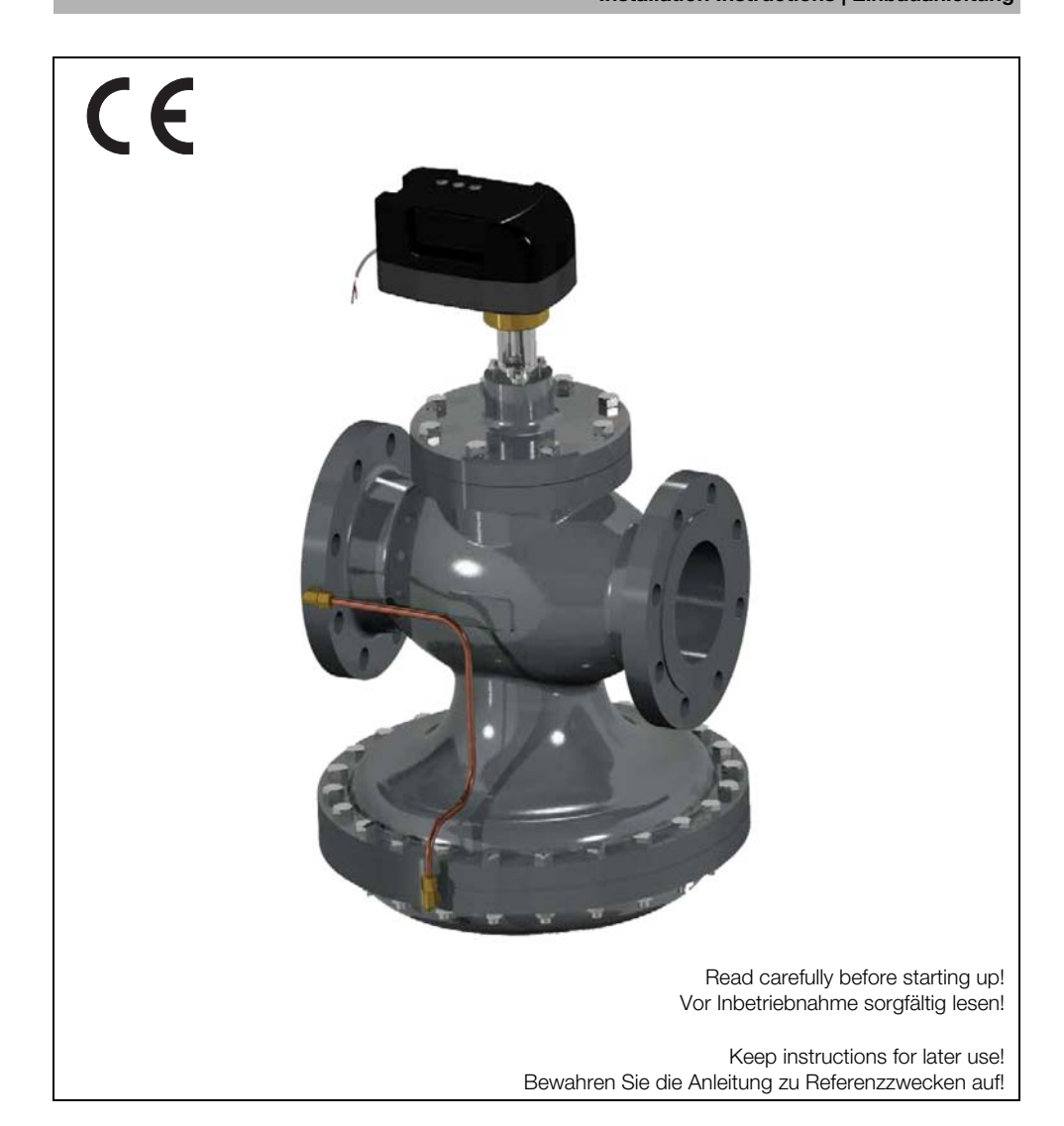

Englis

# 1 Actuator's Features

- Proportional control
- 2 V 10 V or 4 mA 20 mA
- Position detecting
- Safety function
- 4-digit display
- 3 buttons to set parameters
- Position control method to set actuator

# 2 Installation Instructions

1. Mount the valve with the arrow in the direction of the flow.

| - | Mounting it in the wrong direction may  |
|---|-----------------------------------------|
| 1 | damage the system and the valve itself. |

If flow reversal is possible, a non-return valve should be mounted.

Minimum differential pressure above which the valve begins to exercise its regulating effect:

|            | V5004TF<br>1050 | V5004TF<br>1065 2 | V5004TF<br>1080 |
|------------|-----------------|-------------------|-----------------|
| Start-up   | 40 kPa          | 30 kPa            | 30 kPa          |
| $\Delta$ P | 0.40 bar        | 0.30 bar          | 0.30 bar        |
|            | V5004TF         | V5004TF           | V5004TF         |
|            | 1100            | 1125              | 1150            |
| Start-up   | 30 kPa          | 35 kPa            | 50 kPa          |
| $\Delta$ P | 0.30 bar        | 0.35 bar          | 0.50 bar        |

- 2. To set the flow on the V5004TF use the digital display and three buttons on the Smart actuator. The first time the actuator is powered up the characters 'Go 0' are displayed. Wait for the characters to change to '0'. Pressing the 'Mode button' (No 3) for a couple of seconds or longer changes the actuator to setting mode. It is now possible to choose from the list of settings to suit the installation. Using the up and down keys in set mode allows one of the following to be selected.
  - SET1 Selecting Input / Indication Type
  - SET2 Selecting an input tool
  - SET3 Min. flow setting
  - SET4 Max. flow setting
  - SET5 Checking the settings / current values
  - SET6 Rotation angle compensation
  - SET7 Flow offset compensation
  - SET8 Power failure mode
  - SET9 Flow unit
  - SET10 Flow curve selection

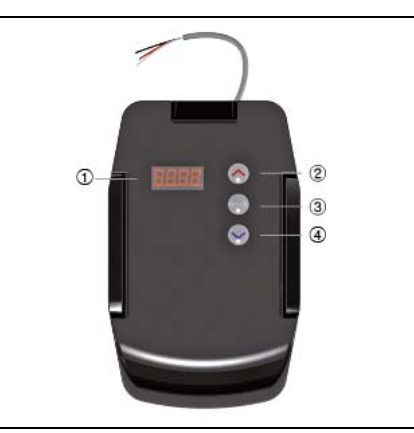

- ① Display
- ② Up button
- ③ Mode button
- ④ Down button
- 3. Operating Control

To ensure that the valve is working in its operating differential pressure range. Measure the differential pressure across the valve as shown in the picture below. Provided the differential pressure is higher than the start up pressure, the valve keeps flow constant at the set value.

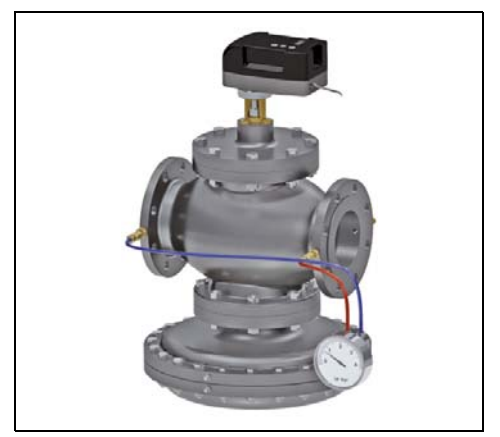

 Maintenance and Cleaning Use a damp cloth to clean the actuator. Do not use any detergent or chemical product that may seriously damage or compromise the function of the valve.

# 3 External Interface

## 3.1 Actuator Wiring Guide

| Function No.        |         | 1      | 2             | 3                 | 4                   | 5                         | 6             | 7             | Remarks                          |
|---------------------|---------|--------|---------------|-------------------|---------------------|---------------------------|---------------|---------------|----------------------------------|
|                     | Color   | Black  | Red           | White             | Green               | Blue                      | Yellow        | Brown         |                                  |
|                     |         |        |               | Signal 1          | Signal 2            |                           |               |               |                                  |
| Internal co         | ntrol   | Common | 24 V<br>AC/DC |                   |                     |                           |               |               | Power cable:                     |
|                     |         |        |               |                   |                     |                           |               |               |                                  |
| Voltage co          | ntrol   | Common | 24 V<br>AC/DC | 2 ~10<br>V DC     |                     |                           |               |               | Power cable:                     |
|                     |         |        |               |                   |                     |                           |               |               | Voltage control cable: 13        |
| Current co          | ntrol   | Common | 24 V<br>AC/DC | 2 ~ 20 mA         |                     |                           |               |               | Power cable:<br>①②               |
|                     |         |        |               |                   |                     |                           |               |               | Current control cable: 1) 3      |
| ON / OFF            | control | Common | 24 V<br>AC/DC | 24 DCV<br>(open)  |                     |                           |               |               | Power cable:                     |
|                     |         |        |               | OV (close)        |                     | FEED<br>BACK<br>4 ~ 20 mA |               |               | ON/OFF<br>control cable:<br>① ③  |
| External R control  | emote   | Common | 24 V<br>AC/DC |                   |                     |                           | REMO.<br>CON. | REMO.<br>CON. | Power cable:                     |
|                     |         |        |               |                   |                     |                           |               |               | REMO.CON<br>cable: 60            |
| 3 POINT<br>FLOATING | à       | Common | 24 V<br>AC/DC | drive<br>cw(open) | drive<br>ccw(close) |                           |               |               | Power cable:                     |
| control             |         |        |               | 24 V<br>AC/DC     | 24 V<br>AC/DC       |                           |               |               | 3 POINT<br>control cable:<br>3 @ |
| PWM cont            | rol     | Common | 24 V<br>AC/DC | pwm<br>control    |                     |                           |               |               | Power cable:                     |
|                     |         |        |               | signal            |                     |                           |               |               | PWM control cable: 103           |

- ① and ② are power cables.
  For the connection of ③ and ④, refer to the project specification.
- (5) is the exclusive feedback cable.
- 6 and 7 are the exclusive remote control cables.
- Remote control can be connected for other controls.

English

# 4 Control Method

### 1. Analog Voltage Control

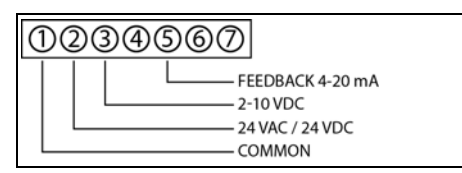

### 2. Analog Current Control

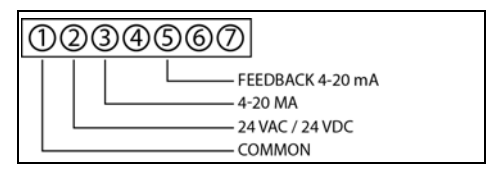

### 3. ON/OFF Control

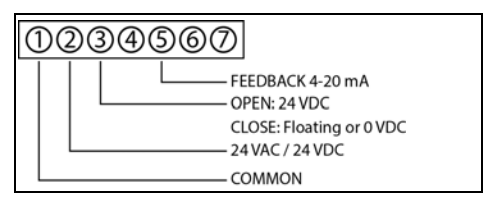

### 4. Internal Control

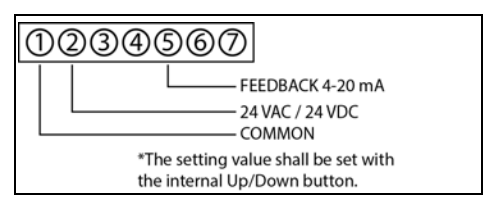

## 5. RT Control

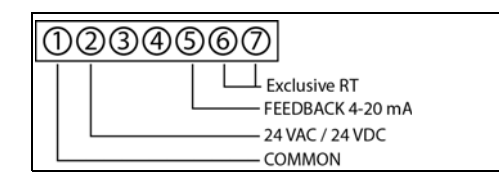

### 6. PWM Control

| TeEDBACK 4-20 mA    PWM Control Signal    24 VAC / 24 VDC    COMMON | PWM TYPE1: 0.1 ~ 5 sec / 20 ms<br>STEP<br>PWM TYPE2: 0.1 ~ 25 sec /100 ms<br>STEP |
|---------------------------------------------------------------------|-----------------------------------------------------------------------------------|
|---------------------------------------------------------------------|-----------------------------------------------------------------------------------|

## 7. 3-POINT FLOATING Control

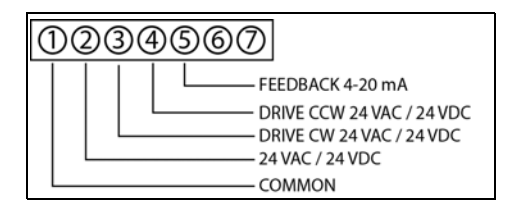

The digital method is sensitive to electric noise occurring from electronic equipment; it is therefore recommended that a 1k ohm resistor be connected between ③ and ① and a 0.5 W be connected between ④ and ①. This will prevent any electric noise.

# 5 Initial Setting

Power on display indicates 'Go-0' and automatically adjusts the initial setting to the valve zero point. Do not press any buttons as this might wrongly adjust the initial setting of the valve zero point; this may cause incorrect flow control.

The actuator has a built in safety function which can be activated when the zero point cannot be set automatically. It is activated with the Down button and stopps the "Go-0" process. The zero point may be forced by using the Down button.

| Jow to cot. Droce the | Modo button | (about 2 cocondo | ) to envited to the cott | ina modo  |
|-----------------------|-------------|------------------|--------------------------|-----------|
| TOW ID SEL FIESS LIE  | NOUE DULLON | Iapoul z seconus | I LO SWILCH LO LHE SELL  | ina mode. |

|       | Setting                             | Indication | Meaning                | Operating                                                                      | Remarks                                                               |
|-------|-------------------------------------|------------|------------------------|--------------------------------------------------------------------------------|-----------------------------------------------------------------------|
| Set 1 | Selecting Input/<br>Indication Type | Perc       | % input                | Complete with Mode button after setting the                                    | * Every value is<br>indicated in %                                    |
|       |                                     | yur        | flow input             | method with Up/Down<br>buttons                                                 | * Every value is<br>indicated in a flow                               |
| Set 2 | Selecting an<br>input tool          | Int        | Internal input         |                                                                                |                                                                       |
|       |                                     | Volt       | Voltage input          | Set by voltage job                                                             | Pin3-Pin1 voltage:<br>2 V ~ 10 V                                      |
|       |                                     | 4-20C      | Current inputS         | Set by current job                                                             | Pin3-Pin1 current:<br>4 mA ~ 20 mA                                    |
|       |                                     | on-F       | On/Off                 | 24 V: open<br>0 V: close                                                       | Pin3-Pin1 voltage:<br>24 V: open<br>Open or 0 V: close                |
|       |                                     | R/TC       | Controller             | Set by external R/T                                                            | Set by RT button                                                      |
|       |                                     | 3-FL       | 3-Point Floating Input | P3 24 V: OPEN<br>P4 24 V: CLOSE                                                | Pin3-Pin1 VOLTAGE:<br>24 V: OPEN<br>Pin4-Pin1 VOLTAGE:<br>24 V: CLOSE |
|       |                                     | P-05       | PWM 5 sec              | PWM (0.1~5.0 sec)                                                              | 0.1 sec: 0%<br>5 sec: 100 %                                           |
|       |                                     | P-25P      | PWM 25 sec             | PWM (0.1~25 sec)                                                               | 0.1 sec: 0%<br>25 sec: 100 %                                          |
| Set 3 | Min. flow<br>setting                | Figure     | "min" setting flow     | Complete with Mode<br>button after setting the<br>flow with Up/Down<br>buttons | Min. flow must be<br>lower than max. flow                             |
| Set 4 | Max. flow<br>setting                | Figure     | "max" setting flow     | Complete with Mode<br>button after setting the<br>flow with Up/Down<br>buttons | Max. flow must be<br>higher than min. flow                            |

|        | Setting                                                         | Indication                                                     | Meaning                                                           | Operating                                                                                       | Remarks                                                                            |  |
|--------|-----------------------------------------------------------------|----------------------------------------------------------------|-------------------------------------------------------------------|-------------------------------------------------------------------------------------------------|------------------------------------------------------------------------------------|--|
| Set 5  | Checking the settings/current                                   | St-P                                                           | Settings indicated in "%"                                         | Complete with Mode<br>button after setting the                                                  | Settings should be identical with feedback                                         |  |
|        | values                                                          | St-y                                                           | Settings indicated in<br>"flow"                                   | method with Up/Down<br>buttons                                                                  | values                                                                             |  |
|        |                                                                 | Fd-P                                                           | Feedback indicated in "%"                                         |                                                                                                 |                                                                                    |  |
|        |                                                                 | Fd-y                                                           | Feedback indicated in<br>"flow"                                   |                                                                                                 |                                                                                    |  |
| Set 6  | Rotation angle compensation                                     | Figure                                                         | Compensating the max. pulse                                       | Complete with Mode<br>button after setting the<br>figure with Up/Down<br>buttons                | Do not control it<br>without permission                                            |  |
| Set 7  | Flow offset<br>compensation                                     | Figure                                                         | Figure of offset (%)                                              | Complete with Mode<br>button after setting the<br>figure with Up/Down<br>buttons                | Used to adjustable the flow rate                                                   |  |
| Set 8  | Selecting valve location at                                     | OPEN                                                           | Valve open at power<br>failure                                    | Selecting OPEN or<br>CLOSE for the valve                                                        | Battery option, which<br>is meaningless if not                                     |  |
|        | power failure                                                   | CLOSE                                                          | Valve close at power<br>failure                                   | location at power failure                                                                       | equipped.                                                                          |  |
| Set 9  | Selecting of<br>Flow Unit                                       | LIT                                                            | Unit of SI                                                        | Set the flow unit with<br>the Up/Down button,<br>and then select with the                       | Unit of SMIS: I/min,<br>and Unit of SMIF:<br>m <sup>3</sup> /h                     |  |
|        |                                                                 | GAL                                                            | Unit of GPM                                                       | Mode Button                                                                                     | Unit: gal/min                                                                      |  |
| Set 10 | Selecting of<br>Flow Curve<br>(Refer to the<br>table in chapter | of LIN Control according to<br>ve the entered value of<br>flow |                                                                   | Determine the curve of<br>value of flow with the<br>Up/Down button, and<br>then select with the | Linear curve<br>(conversion of the<br>value of flow of the 1st<br>graph            |  |
| 6.)    |                                                                 | E.PER                                                          | Control of the value of<br>flow according to the<br>entered curve | Mode button.                                                                                    | Equal percentage<br>curve (conversion of<br>the value of flow of the<br>2nd graph) |  |

# 6 Ratio of Value of Flow According to Flow Curve

| POSITION of<br>VALVE LIFT<br>(Unit: %)    | 0 | 5 | 10 | 15 | 20 | 25 | 30 | 35 | 40 | 45 | 50 | 55 | 60 | 65 | 70 | 75 | 80 | 85 | 90 | 95 | 100 |
|-------------------------------------------|---|---|----|----|----|----|----|----|----|----|----|----|----|----|----|----|----|----|----|----|-----|
| LINEAR CURVE<br>(Unit: %)                 | 0 | 5 | 10 | 15 | 20 | 25 | 30 | 35 | 40 | 45 | 50 | 55 | 60 | 65 | 70 | 75 | 80 | 85 | 90 | 95 | 100 |
| EQUAL<br>PERCENTAGE<br>CURVE<br>(Unit: %) | 2 | 2 | 3  | 4  | 4  | 5  | 6  | 8  | 10 | 12 | 14 | 17 | 21 | 25 | 31 | 38 | 46 | 56 | 68 | 82 | 100 |

MU1H-2327GE23R0815

# 7 Manual Override Operation

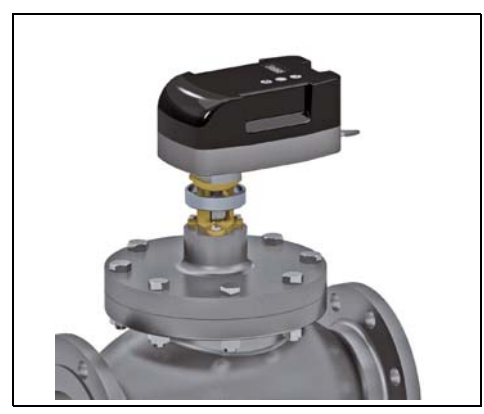

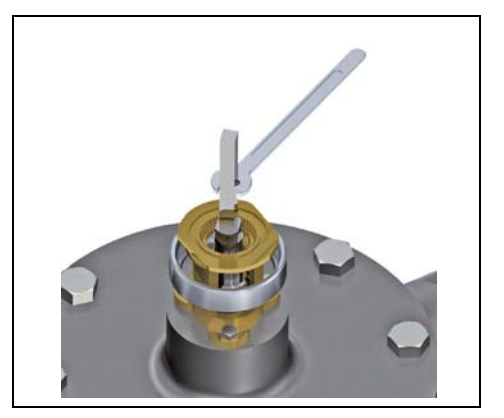

- 1. Untighten the actuator nut.
- 2. Remove the actuator from the valve.
- 3. Close the valve with a 8 mm wrench.

### Note!

If the actuator is removed, take care when the actuator is re fitted. Small angular deviations may stop the actuator from driving properly.

To re fit the actuator:

- 1. Manually open the valve.
- 2. Fit actuator.
- 3. Drive the actuator to the closed position.
- 4. If the actuator stops driving the spindle before reaching the closing point, adjust mounting position.
- 5. Switch of the power to enable the actuator calibration (zero detect function).

## 8 General

Honeywell does not accept any liability for improper or wrong use of this product.

Always protect the pressure regulator by using strainers upstream of the valve and, in any case, make sure water quality complies with VDI 2035 standards (Fe < 0.5 mg/kg and Cu < 0.1 mg/kg).

Furthermore, maximum iron oxide in the water passing through control valve (PICV) should not exceed 25 mg/kg (25 ppm). To ensure the main pipework is cleaned appropriately, flushing bypasses should be used without flushing through the pressure regulator of the PICV thereby preventing debris that might clog the valve.

Deutsch

# 1 Funktionsmerkmale des Stellantriebs

- Proportionale Regelung
- 2 V 10 V oder 4 mA 20 mA
- Positionserkennung
- Sicherheitsfunktion
- 4-stelliges Display
- 3 Tasten zur Parametereinstellung
- Positionssteuerungsmethode zum Einstellen des Stellantriebs

# 2 Einbauanleitung

1. Montieren Sie das Ventil mit dem Pfeil in Durchflussrichtung.

| Durch eine falsche Montage können das   |
|-----------------------------------------|
| System und das Ventil selbst beschädigt |
| werden.                                 |

Wenn eine Volumenstromumkehr möglich ist, sollte ein Rückschlagventil montiert werden. Mindestdifferenzdruck, ab dem das Ventil mit der Regulierung beginnt:

|                  | V5004TF<br>1050 | V5004TF<br>1065 2 | V5004TF<br>1080 |  |  |
|------------------|-----------------|-------------------|-----------------|--|--|
| Mindest-         | 40 kPa          | 30 kPa            | 30 kPa          |  |  |
| druck $\Delta P$ | 0,40 bar        | 0,30 bar          | 0,30 bar        |  |  |
|                  | V5004TF         | V5004TF           | V5004TF         |  |  |
|                  | 1100            | 1125              | 1150            |  |  |
| Mindest-         | 30 kPa          | 35 kPa            | 50 kPa          |  |  |
| druck $\Delta P$ | 0.20 bar        | 0.35 bar          | 0,50 bar        |  |  |

- 2. Verwenden Sie das Digitaldisplay und die drei Tasten des Smart-Stellantriebs, um den Volumenstrom im V5004TF festzulegen. Wenn der Stellantrieb das erste Mal in Betrieb genommen wird, werden die Zeichen "Go 0" angezeigt. Warten Sie, bis sich die Anzeige in "0" ändert. Wenn Sie die Modustaste (Taste 3) einige Sekunden oder länger gedrückt halten, wird der Einstellmodus des Stellantriebs aktiviert. Jetzt können Sie je nach Installationsanforderungen die gewünschte Einstellung aus einer Liste auswählen. Über die Nach-oben- und Nachunten-Tasten im Einstellmodus können Sie eine der folgenden Optionen auswählen.
  - SET1 Eingangs-/Anzeigetyp auswählen
  - SET2 Art des Eingangs auswählen
  - SET3 Min. Volumenstromeinstellung
  - SET4 Max. Volumenstromeinstellung
  - SET5 Einstellungen/Aktuelle Werte prüfen

- SET6 Drehwinkelkompensation
- SET7 Volumenstrom-Offsetkompensation
- SET8 Stromausfallmodus
- SET9 Volumenstromeinheit
- SET10 Volumenstromkennlinienauswahl

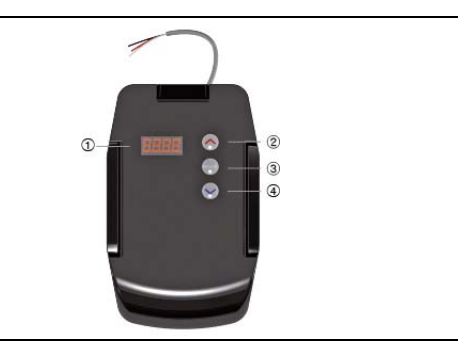

- ① Display
- ② Nach-oben-Taste
- ③ Modustaste
- ④ Nach-unten-Taste
- 3. Betriebssteuerung

Um sicherzustellen, dass sich das Ventil im Arbeitsbereich befindet, müssen Sie den Differenzdruck wie im Bild unten gezeigt am Ventil messen. Wenn der Differenzdruck höher als der Mindestdruck ist, hält das Ventil den Volumenstrom konstant auf dem Sollwert.

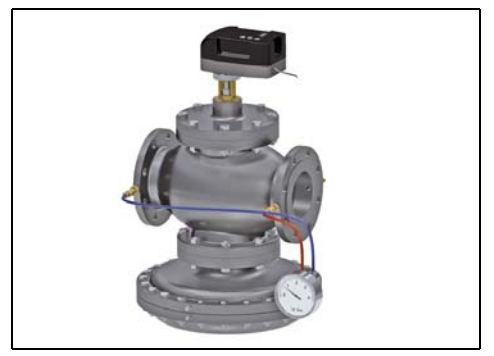

4. Wartung und Reinigung

Verwenden Sie zum Reinigen des Stellantriebs ein feuchtes Tuch. Verwenden Sie keine Reinigungsmittel oder chemischen Produkte, da sie die Funktion des Ventils beeinträchtigen oder das Ventil beschädigen können.

# 3 Externe Schnittstelle

# 3.1 Verkabelung des Stellantriebs

| Funktion Nr.           |               | 1       | 2             | 3                      | 4                                     | 5                    | 6                | 7                                       | Anmerkungen                              |  |
|------------------------|---------------|---------|---------------|------------------------|---------------------------------------|----------------------|------------------|-----------------------------------------|------------------------------------------|--|
|                        | Farbe         | Schwarz | Rot           | Weiß                   | Grün                                  | Blau                 | Gelb             | Braun                                   | ]                                        |  |
|                        |               |         |               | Signal 1               | Signal 2                              |                      |                  |                                         |                                          |  |
| Interne Steu           | ierung        | Masse   | 24 V<br>AC/DC |                        |                                       |                      |                  |                                         | Netzkabel:<br>①②                         |  |
|                        |               |         |               |                        |                                       |                      |                  |                                         |                                          |  |
| Spannungs<br>gelung    | re-           | Masse   | 24 V<br>AC/DC | 2 – 10<br>V DC         |                                       |                      |                  |                                         | Netzkabel:<br>① ②                        |  |
|                        |               |         |               |                        |                                       |                      |                  |                                         | Kabel für<br>Spannungsre-<br>gelung: 🗊 ③ |  |
| Stromregelu            | ing           | Masse   | 24 V<br>AC/DC | 2 – 20 mA              |                                       |                      |                  |                                         | Netzkabel:<br>① ②                        |  |
|                        |               |         |               |                        |                                       |                      |                  |                                         | Kabel für Strom-<br>regelung: 103        |  |
| EIN-/AUS-<br>Regelung  |               | Masse   | 24 V<br>AC/DC | 24 DCV<br>(Offen)      |                                       | RÜCK-                |                  |                                         | Netzkabel:<br>① ②                        |  |
|                        |               |         |               | OV<br>(Geschlossen)    |                                       | MELDUNG<br>4 – 20 mA |                  | Kabel für EIN-/<br>AUS-Regelung:<br>© 3 |                                          |  |
| Externe<br>Fernsteueru | ing           | Masse   | 24 V<br>AC/DC |                        |                                       |                      | FERN-<br>STEUER- | FERN-<br>STEUER-                        | Netzkabel:<br>① ②                        |  |
|                        |               |         |               |                        |                                       |                      | UNG              | UNG                                     | Kabel für<br>FERNSTEUE-<br>RUNG: ©Ø      |  |
| 3-PUNKTE-<br>schwimmer | Regler,<br>id | Masse   | 24 V<br>AC/DC | Antrieb UZS<br>(Offen) | Antrieb<br>GUZS<br>(Geschlos-<br>sen) |                      |                  |                                         | Netzkabel:<br>①②                         |  |
|                        |               |         |               | 24 V<br>AC/DC          | 24 V<br>AC/DC                         |                      |                  |                                         | Kabel für 3-<br>PUNKTE-Regler:<br>3 4    |  |
| PWM-Steue              | erung         | Masse   | 24 V<br>AC/DC | PWM-<br>Steuerung      |                                       |                      |                  |                                         | Netzkabel:<br>①②                         |  |
|                        |               |         |               | Signal                 |                                       |                      |                  |                                         | Kabel für PWM-<br>Steuerung: 103         |  |

• ① und ② sind Netzkabel.

• Informationen für den Anschluss von ③ und ④ finden Sie in der Projekt-Spezifikation.

• ⑤ ist das exklusive Rückmeldekabel.

• 6 und 7 sind die exklusiven Fernsteuerungskabel.

• Die Fernsteuerung kann für andere Steuerungen angeschlossen werden.

# 4 Regelmethode

### 1. Analogspannungsregelung

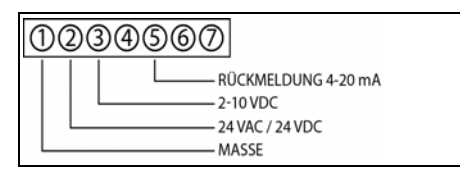

### 2. Analogstromregelung

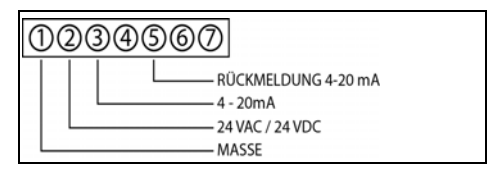

### 3. EIN-/AUS-Regelung

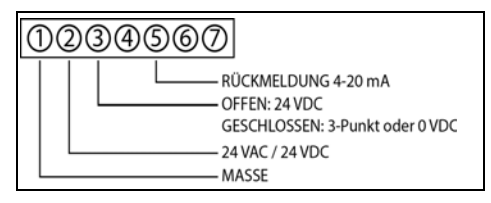

### 4. Interne Steuerung

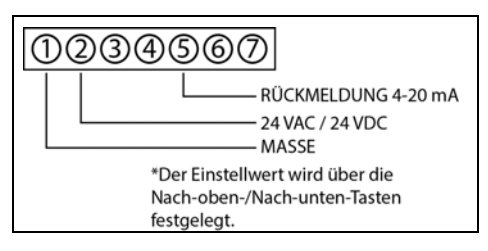

### 5. Fernsteuerung

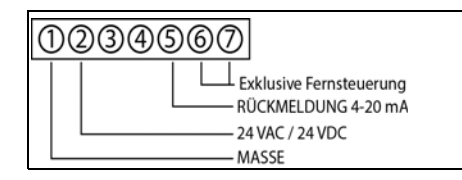

### 6. PWM-Steuerung

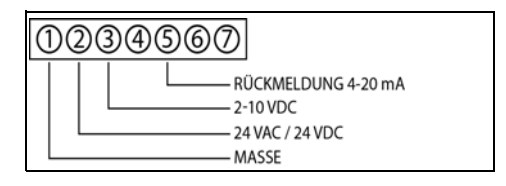

### 7. 3-PUNKTE-Regler, schwimmend

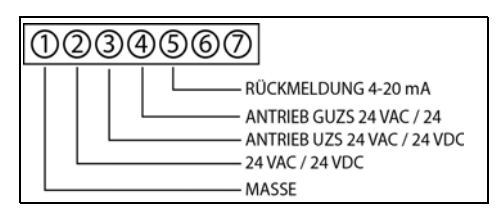

Die digitale Methode ist empfindlich gegenüber elektrischen Störungen, die auf elektronische Geräte zurückzuführen sind; daher wird der Anschluss eines 1-kOhm-Widerstands (0,5 W) zwischen ③ und ① und zwischen ④ und ① empfohlen. Dies verhindert elektrische Störungen.

# 5 Anfangs-Einstellung

Bei der Inbetriebnahme wird "Go-0" auf dem Display angezeigt und die Anfangs-Einstellung wird auf den Nullpunkt des Ventils angepasst. Drücken Sie keine Taste, da es anderenfalls zu einer falschen Nullpunkteinstellung des Ventils kommen kann. Dies führt zu fehlerhaften Volumenströmen.

Der Stellantrieb verfügt über eine Sicherheitsfunktion wenn der Nullpunkt nicht automatisch erkannt wird. Diese wird mit der Nach-unten-Taste aktiviert und stoppt den "Go-0" Prozess. Der Nullpunkt kann durch Drücken der Nach-unten-Taste erzwungen werden.

Einstellung: Drücken Sie die Modustaste (etwa 2 Sekunden), um den Einstellmodus zu aktivieren.

|       | Einstellung                       | Anzeige | Bedeutung                                    | Betrieb                                                                                                    | Anmerkungen                                                                      |  |  |
|-------|-----------------------------------|---------|----------------------------------------------|----------------------------------------------------------------------------------------------------|----------------------------------------------------------------------------------|--|--|
| Set 1 | Eingangs-/<br>Anzeigetyp          | Perc    | % Eingabe                                    | Abschließen mit Modus-<br>taste nach der Einstellung                                                                  | * Jeder Wert wird in %<br>angegeben                                              |  |  |
|       | auswählen                         | yur     | Volumenstrom-Eingabe                         | mit den Nach-unten-/<br>Nach-oben-Tasten                                                                              | * Jeder Wert wird als<br>Volumenstrom<br>angegeben                               |  |  |
| Set 2 | Eingang<br>auswählen              | Int     | Interner Eingang                             | Einstellen mit Tasten des<br>Geräts                                                                                   |                                                                                  |  |  |
|       |                                   | Volt    | Spannungseingang                             | Bei Betrieb mit Spannung                                                                                              | Pin3-Pin1-Spannung:<br>2 V – 10 V                                                |  |  |
|       |                                   | 4-20C   | Stromeingang                                 | Pin3-Pin1-Strom:<br>4 mA – 20 mA                                                                                      |                                                                                  |  |  |
|       |                                   | on-F    | Ein/Aus                                      | 24 V: offen<br>0 V: geschlossen                                                                                       | Pin3-Pin1-Spannung:<br>24 V: offen<br>Offen oder 0 V:<br>Geschlossen             |  |  |
|       |                                   | R/TC    | Steuerung                                    | Einstellen durch externe<br>Fernsteuerung                                                                             | Einstellen durch RT-Taste                                                        |  |  |
|       |                                   | 3-FL    | 3-Punkt-Eingang                              | P3 24 V: OFFEN<br>P4 24 V: GESCHLOSSEN                                                                                | Pin3-Pin1-SPANNUNG:<br>24 V: OFFEN<br>Pin4-Pin1-SPANNUNG:<br>24 V: GESCHLOSSEN   |  |  |
|       |                                   | P-05    | PWM 5 Sek.                                   | PWM (0,1–5,0 Sek.)                                                                                                    | 0,1 Sek: 0 %<br>5 Sek: 100 %                                                     |  |  |
|       |                                   | P-25P   | PWM 25 Sek.                                  | PWM (0,1–25 Sek.)                                                                                                    | 0,1 Sek: 0 %<br>25 Sek: 100 %                                                    |  |  |
| Set 3 | Min. Volumen-<br>stromeinstellung | Zahl    | Mindesteinstellung<br>Volumenstrom           | Abschließen mit Modus-<br>taste nach der Einstellung<br>des Volumenstroms mit<br>den Nach-unten-/Nach-<br>oben-Tasten | Der Mindestvolumen-<br>strom muss kleiner als der<br>Maximalvolumenstrom<br>sein |  |  |
| Set 4 | Max. Volumen-<br>stromeinstellung | Zahl    | Maximaleinstellung<br>Volumenstrom           | Abschließen mit Modus-<br>taste nach der Einstellung<br>des Volumenstroms mit<br>den Nach-unten-/Nach-<br>oben-Tasten | Der Maximalvolumen-<br>strom muss größer als der<br>Mindestvolumenstrom<br>sein  |  |  |
| Set 5 | Einstellungen/<br>Aktuelle Werte  | St-P    | Einstellungen angegeben<br>in "%"            | Abschließen mit Modus-<br>taste nach der Einstellung                                                                  | Einstellungen sollten<br>identisch mit den                                       |  |  |
|       | pruien                            | St-y    | Einstellungen angegeben<br>in "Volumenstrom" | Nach-unten-/Nach-oben-                                                                                                | Ruckmeidewerten sein                                                             |  |  |
|       |                                   | Fd-P    | Rückmeldung angegeben<br>in "%"              |                                                                                                    |                                                                                  |  |  |
|       |                                   | Fd-y    | Rückmeldung angegeben<br>in "Volumenstrom"   |                                                                                                    |                                                                                  |  |  |

Deutsch

|        | Einstellung                                                  | Anzeige                                                     | Bedeutung                                                              | Betrieb                                                                                                   | Anmerkungen                                                                             |  |  |  |  |
|--------|--------------------------------------------------------------|-------------------------------------------------------------|------------------------------------------------------------------------|----------------------------------------------------------------------------------------------------|-----------------------------------------------------------------------------------------|--|--|--|--|
| Set 6  | Drehwinkelkom-<br>pensation                                  | Zahl                                                        | Kompensieren des<br>Maximalpulses                                      | Abschließen mit Modus-<br>taste nach der Einstellung<br>der Zahl mit den Nach-<br>unten-/Nach-oben-Tasten | Nehmen Sie ohne<br>Berechtigung keine<br>Änderungen vor.                                |  |  |  |  |
| Set 7  | Volumenstrom-<br>Offsetkompen-<br>sation                     | Zahl                                                        | Offset-Zahl (%)                                                        | Abschließen mit Modus-<br>taste nach der Einstellung<br>der Zahl mit den Nach-<br>unten-/Nach-oben-Tasten | Zur Anpassung der<br>Durchflussrate                                                     |  |  |  |  |
| Set 8  | Auswählen der<br>Ventilposition bei                          | OPEN                                                        | Ventil bei Stromausfall<br>offen                                       | Auswählen von OPEN oder<br>CLOSE für Ventilposition                                                       | Batterieoption, die bedeu-<br>tungslos ist, wenn diese                                  |  |  |  |  |
|        | Stromausfall                                                 | CLOSE                                                       | Ventil bei Stromausfall<br>geschlossen                                 | bei Stromauswahl                                                                                          | nicht vorhanden ist.                                                                    |  |  |  |  |
| Set 9  | Volumenstrom-<br>einheit auswählen                           | LIT                                                         | SI-Einheit                                                             | Auswählen der Volumen-<br>stromeinheit mit der Nach-                                                      | Einheit von SMIS: I/min,<br>und SMIF-Einheit: m <sup>3</sup> /h                         |  |  |  |  |
|        |                                                              | GAL                                                         | GPM-Einheit                                                            | oben-/Nach-unten-Taste<br>und Festlegen mit der<br>Modustaste                                             | Einheit: gal/min                                                                        |  |  |  |  |
| Set 10 | Volumenstrom-<br>kennlinie<br>auswählen (siehe<br>Tabelle in | LIN Steuerung gemäß einge-<br>gebenem Volumen-<br>stromwert |                                                                        | Auswählen der Kennlinie<br>des Volumenstromwerts<br>mit der Nach-oben-/Nach-<br>unten-Taste und Festlegen | Lineare Kennlinie<br>(Umwandlung des<br>Volumenstromwerts des<br>1. Diagramms)          |  |  |  |  |
|        | Kapitel 6)                                                   | E.PER                                                       | Steuerung des Volumen-<br>stromwerts gemäß einge-<br>gebener Kennlinie | mit der Modustaste                                                                                        | Gleichprozentige<br>Kennlinie (Umwandlung<br>des Volumenstromwerts<br>des 2. Diagramms) |  |  |  |  |

# 6 Verhältnis des Volumenstromwerts gemäß Volumenstromkennlinie

| POSITION der<br>VENTILÖFFNUNG<br>(Einheit: %)      | 0 | 5 | 10 | 15 | 20 | 25 | 30 | 35 | 40 | 45 | 50 | 55 | 60 | 65 | 70 | 75 | 80 | 85 | 90 | 95 | 100 |
|----------------------------------------------------|---|---|----|----|----|----|----|----|----|----|----|----|----|----|----|----|----|----|----|----|-----|
| LINEARE<br>KENNLINIE<br>(Einheit: %)               | 0 | 5 | 10 | 15 | 20 | 25 | 30 | 35 | 40 | 45 | 50 | 55 | 60 | 65 | 70 | 75 | 80 | 85 | 90 | 95 | 100 |
| GLEICHPRO-<br>ZENTIGE<br>KENNLINIE<br>(Einheit: %) | 2 | 2 | 3  | 4  | 4  | 5  | 6  | 8  | 10 | 12 | 14 | 17 | 21 | 25 | 31 | 38 | 46 | 56 | 68 | 82 | 100 |

# 7 Handbetätigung

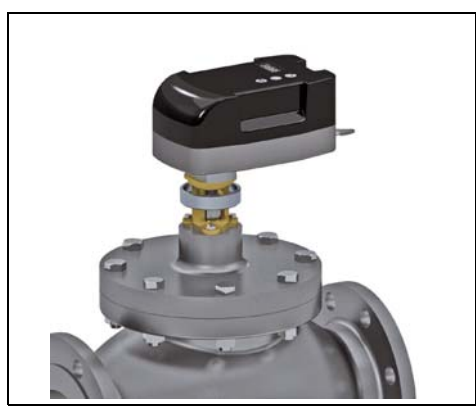

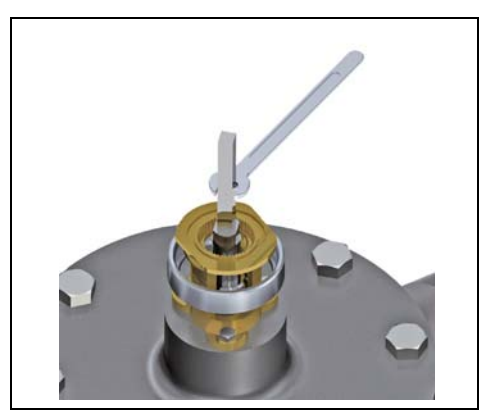

- 1. Lösen Sie die Stellantriebsmutter.
- 2. Entfernen Sie den Stellantrieb vom Ventil.
- 3. Schließen Sie das Ventil mit einem 8-mm-Schraubenschlüssel.

### Hinweis!

Wenn der Stellantrieb entfernt wurde, gehen Sie beim erneuten Einbau sorgfältig vor. Kleine Abweichungen hinsichtlich des Winkels können zu einer Störung der ordnungsgemäßen Funktionsweise des Stellantriebs führen.

So bauen Sie den Stellantrieb erneut ein:

- 1. Öffnen Sie das Ventil manuell.
- 2. Setzen Sie den Stellantrieb ein.
- 3. Bringen Sie den Stellantrieb in die geschlossene Position.
- 4. Wenn der Stellantrieb die Spindel nicht mehr antreibt, bevor der Schließpunkt erreicht ist, passen Sie die Montageposition an.
- 5. Schalten Sie den Strom ab, um die Kalibrierung des Stellantriebs zu aktivieren (Automatische Feststellung des Nullpunkts).

# 8 Allgemeines

Honeywell lehnt jegliche Haftung für die unsachgemäße oder fehlerhafte Nutzung diese Produkts ab.

Vor dem Ventil ist in der Versorgungsleitung ein Schmutzfänger vorzusehen und es muss immer sichergestellt werden, dass die Wasserqualität dem VDI 2035-Standard entspricht (Fe < 0,5 mg/kg und Cu < 0,1 mg/kg). Darüber hinaus sollte der Maximalwert für Eisenoxid im Wasser, das durch das Regelventil (PICV) strömt, 25 mg/kg (25 ppm) nicht überschreiten. Um die ordnungsgemäße Reinigung der Hauptleitungen sicherzustellen, muss ein Bypass verwendet werden. Auf diese Weise wird verhindert, dass Ablagerungen das Ventil beschädigen.

#### Austria

Honeywell Austria Ges.m.b.H. Handelskai 388 1023 WEN AUSTRIA Phone: (+43) 1 72 78 00 Fax: (+43) 1 72 78 03 08 www.honeywell.at

#### Belgium

Honeywell SA-NV Hermes Plaza Hermeslaan 1H 1831 DIEGEM BELGIUM Phone: (+32) 27 28 23 86 Fax: (+32) 27 28 26 97

#### Bulgaria

Honeywell EOOD 64, Hristofor Columb blvd. Sofia Airport Center Logistics building 1 1528 SOFIA BULGARIA Phone: (+359) 2 4020900 Fax: (+359) 2 4020990

### Czech Republic

Honeywell, spol. s r.o. V Parku 2326/18 148 00 PRAHA 4 CZECH REPUBLIC Phone: (+420) 2 42 44 21 11 Fax: (+420) 2 42 44 21 21 www.honeywell.cz

#### Denmark

Honeywell A/S Strandvejen 70 2900 HELLERUP DENMARK Phone: (+45) 39 55 55 51 Fax: (+45) 39 55 55 51 www.honeywell.dk

### Finland

Honeywell Oy Metsänneidonkuja 12 02130 ESPOO FINLAND Phone: (+358) 20 752 2000 Fax: (+358) 20 752 2701 www.honeywell.fi

#### France

Honeywell SA 72, Chemin de la Noue 74380 CRANVES-SALES FRANCE Phone: (+33) 04 50 31 67 30 Fax: (+33) 04 50 31 67 42 www.honeywell-confort.com

#### Germany

Honeywell GmbH Vertriebsbüro Haustechnik Hardhofweg 74821 MOSBACH GERMANY Phone: (+49) 18 01 46 63 88 Fax: (+49) 80 00 46 63 88 rax: (+49) 80 00 46 63 88

#### Greece

Honeywell ECC (Hellas-GR03) 25 Politechniou Str. 14 122, NEO IRAKLIO, ATHENS GREECE Phone : +30 210 2848049 Fax: +30 210 2848055 www.honeywell.gr/gr

### Hungary

Honeýweľ Kft. Petneházy u. 2-4. 1139 BUDAPEST HUNGARY Phone: (+36) 14 51 43 00 Fax: (+36) 14 51 43 43

### Italy

Honeywell Srl Via Philips, 12 20900 MONZA ITALY Phone: (+39) 039 2165 1 Fax: (+39) 039 2165 288 www.honeywell.it/home

### Netherlands

Honeywell B.V. Laarderhoogtweg 18 1101 EA AMSTERDAM Z.O. NETHERLANDS Phone: (+31) 2 05 65 6392 Fax: (+31) 2 05 65 6390 www.regelvisie.nl

#### Norway

Honeywell A/S Lierstranda Industriområdet Terminalen 16 3400 LIER NORWAY Phone: (+47) 66 76 20 90 Fax: (+47) 66 76 20 90 www.honeywell.no

### Poland

Honeywell Sp. z.o.o. ul. Domaniewska 39B 02-672 WARSZAWA POLAND Phone: (+48) 22 60 60 900 Fax: (+48) 22 60 60 901 www.honeywell.com.pl

### Portugal

Honeywell S.A. Josefa Valcárcel, 24 28027 MADRID SPAIN Phone: (+34) 9 13 13 61 00 Fax: (+34) 9 13 13 61 27 www.honeywell.es/home

#### Romania

Honeywell Romania SRL Floreasca Business Park 169A, Floreasca Street, Building A, Sector1 BUCHAREST ROMANIA Phone: +4(0) 31 224 3009 Fax: +4(0) 31 710 7121

#### Russia

Honeywell Automation and Control Solutions Honeywell ZAO Kievskaya 7 121059 MOSCOW RUSSIA Phone: +7 (495) 796 9800 Fax: +7 (495) 796 9802

### Slovak Republic

Honeywell s.r.o. Mlynske Nivy 71 PO Box 75 820 07 BRATISLAVA 27 SLOVAKIA Phone: (+421) 2 32262211 Fax: (+421) 2 32262255

#### Spain

Honeywell S.A. Josefa Valcárcel, 24 28027 MADRID SPAIN Phone: (+34) 9 13 13 61 00 Fax: (+34) 9 13 13 61 27 www.honeywell.es/home

### Sweden

Honeywell AB Box 10122 121 28 STOCKHOLM-GLOBEN SWEDEN Phone: (+46) 87 75 55 00 Fax: (+46) 87 75 56 00 www.honeywell.se

### Switzerland

Honeywell AG Javastrasse 2 8604 VOLKETSWIL SWITZERLAND Phone: (+41) 18 55 24 24 Fax: (+41) 18 55 21 45 www.honeywell-schweiz.ch

#### Turkey

Honewell Otomasyon Ve Kontrol Urünleri Cayiryolu Sok.Ücgen Plaza No: 7, Kat: 7, ICERENKÖY 81120 ISTANBUL TURKEY Phone +90-(0216)-578 61 37 Fax: +90-(0216)-575 66 37 Fax: +90-(0216)-575 66 37

#### Ukraine

Honeywell Ukraine 10/14, Radishcheva st. 03680 KYIV UKRAINE Phone: +38 0 44 351 15 50 Fax: +38 0 44 351 15 51

### United Kingdom

Honeywell Control Systems Ltd. Honeywell House Skimped Hill Lane BRACKNELL, BERKS RG12 1EB UNITED KINGDOM Phone: (+44) 13 44 65 62 43 Fax: (+44) 13 44 65 64 54 www.bonewell.com/uk

### Middle East

Headquarters Honeywell Middle East Ltd. EMAAR Business Park Sheik Zayed Road, Building 2, Level 2, Office 201 P. O. Box 232362, DUBAI U.A.E. Phone: (+971) 4 4505800 Fax: (+971) 4 4505800

#### Distributors & Africa Headquarters

Honewell Srl Via Philips, 12 20900 MONZA ITALY Phone: (+39) 039 2165 1 Fax: (+39) 039 2165 288 www.honeywell.it/home

#### Asia Pacific Headquarters

Honeywell China Co., Ltd. 32F., Tower A, City Center 100 Zun Yi Road SHANGHAI 200051 CHINA Phone: (+86) 21 22 19 68 88 Fax: (+86) 21 62 37 07 53

#### European Headquarters

Honeywell Technologies Sàrl ZA La Pièce 16 1180 ROLLE SWITZERLAND Phone: (+41) 2 17 11 78 00 Fax: (+41) 2 17 11 78 88

# Honeywell

Manufactured for and on behalf of the Environmental and Combustion Controls Division of Honeywell Technologies Sàrl, Z.A. La Pièce 16, 1180 Rolle, Switzerland by its Authorised Representative Honeywell GmbH

MU1H-2327GE23R0815 Subject to change

© 2015 Honeywell GmbH